## Podłączenie tablicy interaktywnej QOMO 200

1. W projektorze ustawić optymalny obraz (wyraźny i ostry) rozdzielczości 1024x768 format 4:3 nie 16:9

2. Ustaw ekran na którym powinien mieścić się obraz z projektora w oznaczonych odpowiednimi ikonami: w lewym górnym ( $_{\Gamma}$ ) i prawym dolnym ( $^{J}$ ) rogu.

2. Instalacja oprogramowanie DirectX9.0 gdy nie jest zainstalowane.

3. Instalacja oprogramowania "Flow!Works".

4.Sprawdź komunikację komputera z tablicą interaktywną.

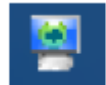

- oznacza nawiązane połączenie komputera z tablicą.

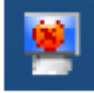

 oznacza brak nawiązanego połączenia – należy sprawdzić czy sprzęt jest uruchomiony i czy zainstalowany jest sterownik USB (brak podłączonego przewodu USB).

5. Przy pierwszym uruchomieniu przeprowadź kalibrację zgodną z poleceniami wyświetlanymi na ekranie

**Uwaga:** jeżeli nie zmieniamy ustawienia projektora lub tablicy – kalibrację wykonujemy tylko przy pierwszym uruchomieniu.

|       | Strona poprzednia                      |                             |
|-------|----------------------------------------|-----------------------------|
|       | Strona następna                        |                             |
|       | Nowa strona tablicy (białe tło)        |                             |
|       | Nowa strona tablicy (czame #o)         |                             |
| 0     | Pisanie po dowolnej zawartości tablicy | Skróty na obrzeżach tablicy |
| 8 8 8 | Dostosuj szerokość I nii               |                             |
|       | Ukryj/Pokaż pasek narzędzi/Zapisz      |                             |
| 5     | Cofnij                                 |                             |
| 0     | Gumka                                  |                             |
| -     |                                        |                             |

Powrót do poprzedniej czynności

Powyższe skróty są aktywne, tylko w przypadku, gdy uruchomione jest oprogramowanie Flow!Works.

6. Nie ustawiaj dotyczy wyłącznie SERWISU - Ustawienia prawego przycisku Pisak będzie funkcjonował jak prawy przycisk myszy wówczas gdy końcówka pisaka zatrzyma się na ekranie na dłużej niż 100 milisekund (czas prawego przycisku) oraz poruszy się o dystans mniejszy niż 20 pixeli (czas odpowiedzi). Ustawienia dwukrotnego kliknięcia

Pisak będzie funkcjonował jako dwukrotne kliknięcie na ekranie jeśli dwa konsekwentne kliknięcia wystąpią w czasie mniejszym niż 300 milisekund oraz w pozycji mniejszej niż 30 pixeli jedno od drugiego.)